CallPilot Release 5.0 Service Update 10Date:October 15, 2011Version:3

# Service Update 10 for CallPilot 5.00

## **Description:**

This package contains Service Update 10 (SU10) and all General Available CallPilot 5.0 PEPs required to be installed on a server that has been installed with, or upgraded to CallPilot 5.0 (build 05.00.41.20).

## CP50041SU10S CallPilot Server Software CP5.0 SU10:

This package includes many fixes and enhancements to the CallPilot Server software. For a detailed list, please refer to the section "List of Fixes and Enhancements" at the end of the readme file.

CP50041SU10S now becomes a prerequisite for installing all future PEPs on CP5.0 until the introduction of SU11.

CP50041SU10S requires running Config Wizard.

## **Important**

If the currently deployed SCSI RAID LSI320-1 and LSI320-2 adapters the firmware has not been updated to latest version 1L51 before installing CP5.0 SU10 Cumulative, then update the firmware after installing CP5.0 SU10 Cumulative. Power Console software must be updated to version 5.00n as well.

It is required, that all CallPilot Manager software be upgraded to the latest CallPilot 5.0 release version.

It is required, that all Application Builder Clients be upgraded with the latest CallPilot 5.0 release version of Application Builder.

It is required, that all CallPilot Reporter software be upgraded to the latest CallPilot 5.0 release version.

Running Config Wizard is a requirement for CP50041SU10S complete installation.

CallPilot 5.0 Service Update 10, CP50041SU10S, updates database structure. The changes are reversible and they are rolled back to the level of CallPilot 5.0 SU09, after uninstalling PEP.

# High Availability Systems

CP50041SU10S is HA aware.

To install or uninstall this PEP on the configured HA system please follow the procedure described in the CP50041SU10S\_HA\_Instructions.txt. To install or uninstall this PEP on the unconfigured HA system please follow the procedure described below.

# PEPs for CallPilot Server (inside this package)

This SU contains the following General Available CP5.0 SU10 PEPs. These PEPs will be automatically installed with the installation of CP5.0 SU10.

# General Available CP5.0 SU10 PEPs:

| PEP Name     | WI         | Title                                            |
|--------------|------------|--------------------------------------------------|
| CP500S10G06S | wi00835667 | Status of GR icon should be changed after remove |
|              |            | GR icon on GR Partner server                     |
|              | wi00801534 | Major event 54825 is logged every hour under     |
|              | W100671554 | load                                             |
|              | wi00888082 | The GR link is unstable during Resync progress   |
| CP500S10G08S | wi00883579 | Cannot restore voice forms and user's mailbox    |
|              |            | backups on CallPilot server                      |
|              | wi00995402 | User Archives show skipped items of Deleted      |
|              | w100885402 | FAXs causing the user to check every archive     |
| CP500S10G10S |            | Received "C" as subject matter for Remote Text   |
|              | W100865006 | notification messages                            |
|              | :00007544  | MWI does not go out after deleting response from |
| w10088734    | w100887344 | Voice Form                                       |

## Limited Available CP5.0 SU10 PEPs:

| PEP Name     | WI         | Title                                                                                                   |
|--------------|------------|----------------------------------------------------------------------------------------------------|
| CP500S10L07S | wi00881495 | CallPilot degrades after virtual memory error with VsTskMgr spiking just before a McAfee update or scan |

For more details on the individual PEPs please refer to the readme.txt file that is included with each PEP.

# This PEP installs Service Update 10 and the following PEPs on the following CallPilot platforms:

- Target platforms 201i, 202i, 600r, 703t, 1005r, 1006r:
  - ✓ CP50041SU10S
  - ✓ CP500S10G06S
  - ✓ CP500S10G08S
  - ✓ CP500S10G10S
- Target platform 1002rp:
  - ✓ CP50041SU10S
  - ✓ CP500S10G06S
  - ✓ CP500S10G08S
  - ✓ CP500S10G10S
  - ✓ CP500S10L07S

## **Installing SU10:**

Please read this section in its entirety before proceeding.

CP50041SU10S is intended to be installed on a CallPilot Server running CallPilot 5.0 software (build 05.00.41.20).

#### Note 1:

If the currently deployed SCSI RAID LSI320-1 and LSI320-2 adapters the firmware has not been updated to latest version 1L51 before installing CP5.0 SU10 Cumulative, then update the firmware after installing CP5.0 SU10 Cumulative. Power Console software must be updated to version 5.00n as well.

#### Note 2:

You must install both PEP CP50041SU10S and the latest CallPilot Manager on the CallPilot Server at the same time.

The CP50041SU10S\_readme.txt file contains short instruction on how to install both PEP CP50041SU10S and CallPilot Manager (CP500S10G15C or later) on the CallPilot Server.

You can use this file or the CP50041SU10S\_readme.txt file as a guide to install CallPilot 5.0 SU10 and CallPilot Manager.

#### Note 3:

If you are using CallPilot Reporter, you must install the latest CallPilot 5.0 release CallPilot Reporter version.

If you are using the AppBuilder application, you must also install the latest CallPilot 5.0 release AppBuilder version.

#### Note 4:

Ensure there is a recent backup available prior to installing this Service Update. It's always recommended that a backup be performed (or split RAID) just prior to performing any server maintenance activity to ensure the most recent customer data is available should a restore be needed.

#### Note 5:

Before installing any PEP please ensure that there is no any DFD PEP (CP500DFDxyzS) installed on CallPilot Server. Any DFD PEP must be uninstalled before installing any regular PEP (General, Limited, Diagnostic, or Restricted). DFD PEP provides site-specific files and could have adverse affects if combined with other PEPs.

Please contact your next level of support before installing any other PEPs on the system with DFD PEP installed.

#### Note 6:

Once PEP CP50041SU10S and CallPilot Manager have been installed on CallPilot Server, reboot CallPilot Server and run Configuration Wizard to reprogram all DSPs.

#### Note 7:

Once PEP CP50041SU10S and CallPilot Manager have been installed on CallPilot Server, please remove all temporary SU and CP Manager files by deleting the CP50041SU10S.msi and CP500S10G15C.msi files from D:\TEMP directory. After that empty Recycle Bin.

#### Note 8:

PEPs that are in the limited or restricted status are removed during the installation of CP50041SU10S. The associated version of the limited or restricted PEP with CP50041SU10S will have to be installed once the installation of CP50041SU10S is complete.

| SU09 Version | SU10 Version               |
|--------------|----------------------------|
| CP500S09L29S | N/A                        |
| CP500S09L35S | N/A                        |
| CP500S09L36S | N/A (Integrated into SU10) |

# **Instructions for installing PEP CP50041SU10S and CallPilot Manager** on the CallPilot Server:

The installation of PEP CP50041SU10S should take place from the D:\TEMP folder.

- If you are going to install SU10 using the PEP CD, copy the CP50041SU10S folder to the D:\TEMP folder.
- If you are going to install SU10 using the Enterprise Solutions PEP Library (ESPL), then download CP50041SU10S.msi file from ESPL to the D:\TEMP folder.

The installation of CallPilot Manager should take place from the D:\TEMP folder:

- If you are going to install CallPilot Manager using the PEP CD, copy the CP500S10G15C folder to the D:\TEMP folder.
- If you are going to install CallPilot Manager using the Enterprise Solutions PEP Library (ESPL), then download CP500S10G15C.msi file from ESPL to the D:\TEMP folder.

IMPORTANT: All steps bellow are applicable only for non HA systems

To install or uninstall this PEP on configured HA system please follow the procedure described in the CP50041SU10S\_HA\_Instructions.txt

# **Installing Service Update 10**

- 1. Close all programs currently executed on the CallPilot server.
- 2. Launch the CP50041SU10S.msi to start the installation. The "Welcome" dialog appears.

| 🖶 CP500415U105 - InstallShield Wizard 🛛 🔀 |                                                                                                  |  |
|-------------------------------------------|--------------------------------------------------------------------------------------------------|--|
|                                           | Welcome to the InstallShield Wizard for<br>CP50041SU10S                                          |  |
| > CALLPILOT                               | The InstallShield(R) Wizard will install CP500415U105 on your computer. To continue, click Next. |  |
|                                           | WARNING: This program is protected by copyright law and international treaties.                  |  |
| AVAYA                                     |                                                                                                  |  |
|                                           | < Back Mext > Cancel                                                                             |  |

Click on the "Next >" button.

3. Setup will show the readme file.

| 🔂 CP500415U105 - InstallShield Wizard            | ×              |
|--------------------------------------------------|----------------|
| CallPilot PEP Readme.txt                         |                |
| Please read the following description carefully. |                |
|                                                  |                |
| This package contains:                           | ▲              |
|                                                  |                |
| SU number: CP50041SU10S CallPilot Server<br>SU10 | Software CP5.0 |
| Version: 4                                       |                |
| Date: June 28, 2010                              |                |
|                                                  |                |
| Description                                      | •              |
| I have read the readme.txt                       |                |
| O Please wait, let me read the readme.txt        |                |
| InstallShield                                    |                |
| < <u>B</u> ack                                   | Next > Cancel  |

Read the readme file carefully, select "I have read the readme.txt" and press "Next>"

4. Setup will examine your system, and display a list of all individual PEPs available for installation on your server.

| 🙀 CP50041SU105 - InstallShield Wizard                                         | ×                                                                                                    |
|-------------------------------------------------------------------------------|----------------------------------------------------------------------------------------------------|
| <b>Custom Setup</b><br>Please select PEPs you wish to install from the list b | pelow                                                                                                    |
| Click on an icon in the list below to change how PEP                          | P is installed.<br>Feature Description<br>This feature contains Service<br>Update and all General Available<br>CallPilot 5.0 PEPs required to be<br>installed on a server that has<br>been installed with, or upgraded<br>to CallPilot 5.0 (build<br>05.00.41.20) |
| InstallShield                                                                 |                                                                                                    |
| <u>H</u> elp < <u>E</u>                                                       | Back Next > Cancel                                                                                                    |

Avaya Inc.

Click on the "Next>" button, to select all PEPs for installation.

| 🙀 CP500415U105 - InstallShield Wizard                                                                           | × |
|----------------------------------------------------------------------------------------------------|---|
| Ready to Install the Program                                                                                    |   |
| The wizard is ready to begin installation.                                                                      |   |
| Click Install to begin the installation.                                                                        |   |
| If you want to review or change any of your installation settings, click Back. Click Cancel to exit the wizard. |   |
|                                                                                                    |   |
|                                                                                                    |   |
|                                                                                                    |   |
|                                                                                                    |   |
|                                                                                                    |   |
| InstallShield                                                                                                   |   |
| < <u>B</u> ack Install Cancel                                                                                   |   |

5. Click "Install" to continue.

Setup will analyze a set of installed PEPs, you will be prompted to uninstall any previous PEPs and SU.

| Based on your request, Setup has decided to install, upgrade, or uninstall the following components in the given order:<br>1: Uninstall of "PEP: CP500S09G335" version "CP500S09G33S"<br>2: Uninstall of "PEP: CP50041SU095" version "CP500SU095_C"<br>3: Install of "PEP: CP50041SU105" version "CP500510G065"<br>4: Install of "PEP: CP500510G065" version "CP500510G065"<br>5: Install of "PEP: CP500510G085" version "CP500510G085"<br>6: Install of "PEP: CP500510G105" version "CP500510G105"<br>Do you want setup to continue? |
|----------------------------------------------------------------------------------------------------|
| ( <u>Y</u> es <u>N</u> o                                                                                                    |

A list of PEPs to uninstall on your CallPilot can be different from the list on the picture.

6. Click "Yes" to proceed.

Setup starts to uninstall PEPs.

Please wait while the uninstall process completes.

Once the uninstall process completes, a window will appear with the uninstall status. Avaya Inc.

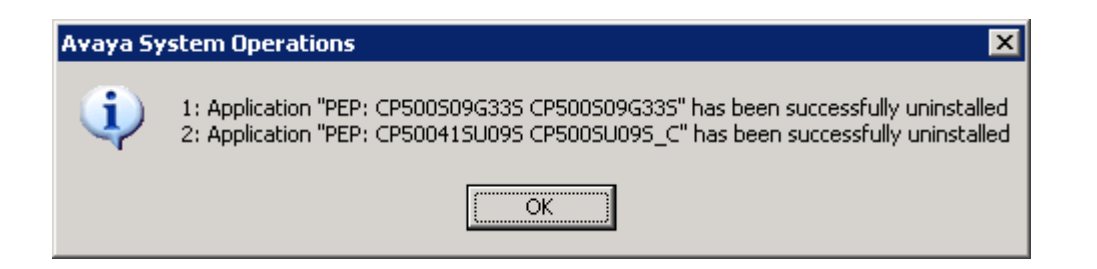

7. Click on the "OK" button to start of SU10.

Setup starts to install SU10.

| 🚏 CP500415U105 - InstallShield Wizard 🛛 🛛 🔀                                       |                                                                                                  |  |  |
|-----------------------------------------------------------------------------------|--------------------------------------------------------------------------------------------------|--|--|
| Installing CP500415U105<br>The program features you selected are being installed. |                                                                                                  |  |  |
| P                                                                                 | Please wait while the InstallShield Wizard installs CP500415U105. This may take several minutes. |  |  |
|                                                                                   | Status:                                                                                          |  |  |
|                                                                                   |                                                                                                  |  |  |
|                                                                                   |                                                                                                  |  |  |
| InstallShield                                                                     |                                                                                                  |  |  |
|                                                                                   | < <u>B</u> ack <u>N</u> ext > Cancel                                                             |  |  |

Please wait while the installation process completes.

During the installation of CP50041SU10S the AOS service will start which will cause a pop up windows to appear stating that CallPilot is booting. These windows can be closed upon appearance.

Once the install process completes, a window will appear with the status of the install operation.

| 🚏 CP500415U105 - InstallShield Wizard |                                                                                                    |  |
|---------------------------------------|----------------------------------------------------------------------------------------------------|--|
|                                       | InstallShield Wizard Completed                                                                        |  |
| > CALLPILOT                           | The InstallShield Wizard has successfully installed<br>CP50041SU10S. Click Finish to exit the wizard. |  |
|                                       |                                                                                                    |  |
|                                       |                                                                                                    |  |
| AVAYA                                 |                                                                                                    |  |
|                                       | < Back <b>Einish</b> Cancel                                                                           |  |

9. Click "Finish" to continue.

You will be prompted that a reboot of the server is required.

| 🙀 СР5004 | 15U105 Installer Informat                                                                     | ion                                                                           | $\times$ |
|----------|-----------------------------------------------------------------------------------------------|-------------------------------------------------------------------------------|----------|
| (        | You must restart your system<br>changes made to CP500415U1<br>Yes to restart now or No if you | for the configuration<br>05 to take effect. Click<br>1 plan to restart later. |          |
|          | Yes                                                                                           | No                                                                            |          |

10. Click on the "No" button to proceed without rebooting.

Please start installing of the latest version of CallPilot Manager on the CallPilot Server.

# Installing CallPilot Manager on the CallPilot Server

- 1. Disconnect all browsers currently connected to CallPilot Manager.
- 2. Run the CP500S10G15C.msi file.

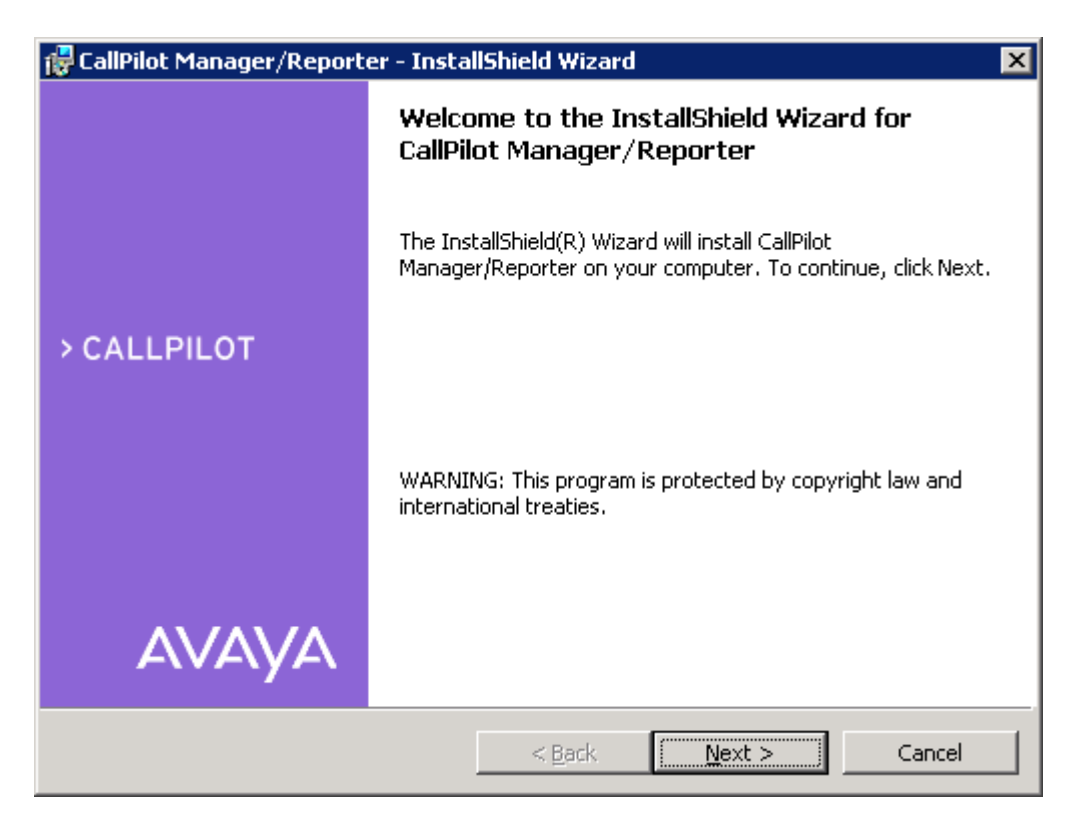

Click on the "Next >" button.

3. Setup will show the readme file

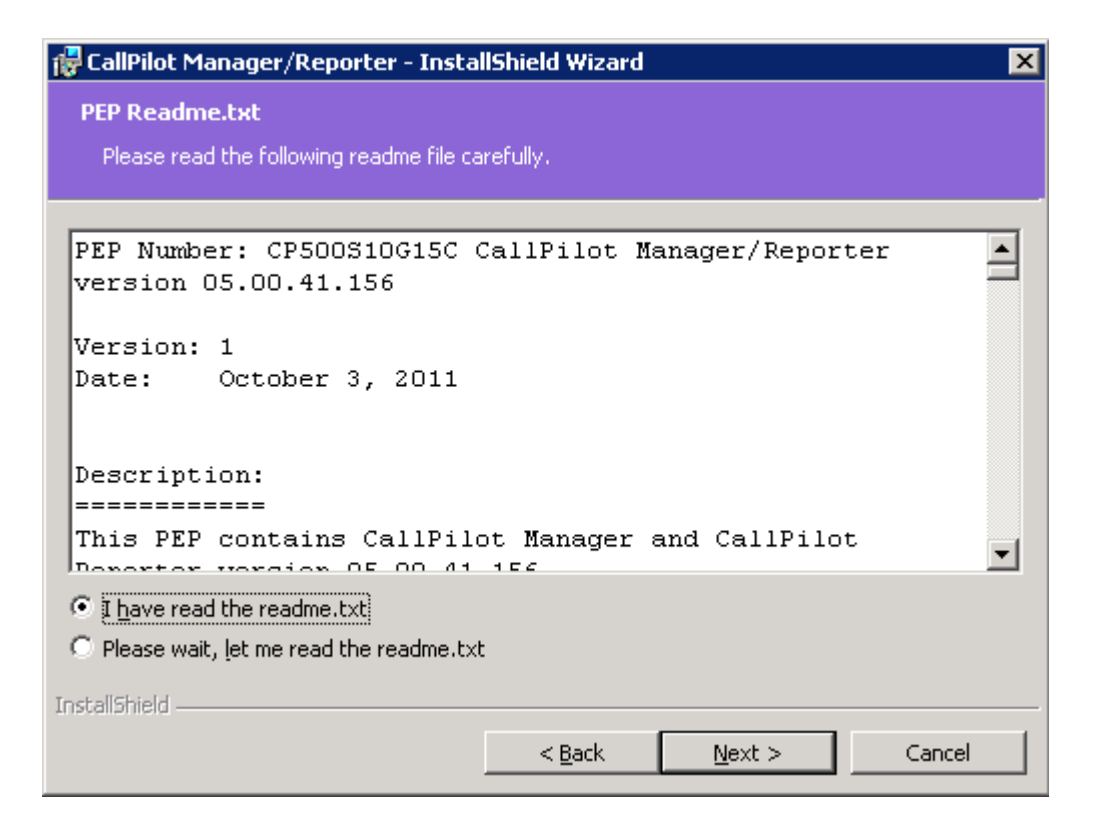

Read the readme file carefully, select "I have read the readme.txt" and press "Next>"

| 🙀 CallPilot Manager/Reporter - InstallShield Wizard                                                             | × |  |
|----------------------------------------------------------------------------------------------------|---|--|
| Ready to Install the Program                                                                                    |   |  |
| The wizard is ready to begin installation.                                                                      |   |  |
| Click Install to begin the installation.                                                                        |   |  |
| If you want to review or change any of your installation settings, click Back. Click Cancel to exit the wizard. |   |  |
|                                                                                                    |   |  |
|                                                                                                    |   |  |
|                                                                                                    |   |  |
|                                                                                                    |   |  |
|                                                                                                    |   |  |
|                                                                                                    |   |  |
| InstallShield                                                                                                   |   |  |
| <u> </u>                                                                                                    |   |  |

4. Click "Install" to proceed.

Please wait, it could take several seconds for the CallPilot Manager Installer to start.

Setup starts the installation of CallPilot Manager.

This will stop and restart the IIS server and related services, install/upgrade CallPilot Manager, register of CallPilot Manager in DMI Viewer

| 🙀 CallPilot I   | Manager/Reporter - Insta                                     | llShield Wizard                          |                     |        |
|-----------------|--------------------------------------------------------------|------------------------------------------|---------------------|--------|
| Installing      | CallPilot Manager/Report                                     | er                                       |                     |        |
| The prog        | ram features you selected are                                | being installed.                         |                     |        |
| 1               | Please wait while the InstallS<br>Manager/Reporter. This may | hield Wizard instal<br>take several minu | s CallPilot<br>tes. |        |
|                 | Status:                                                      |                                          |                     |        |
|                 | Copying new files                                            |                                          |                     |        |
|                 |                                                              |                                          |                     |        |
|                 |                                                              |                                          |                     |        |
|                 |                                                              |                                          |                     |        |
|                 |                                                              |                                          |                     |        |
|                 |                                                              |                                          |                     |        |
|                 |                                                              |                                          |                     |        |
| InstallShield - |                                                              |                                          |                     |        |
|                 |                                                              | < <u>B</u> ack                           | Next >              | Cancel |

5. Wait for the installation to complete.

Once the install process completes, a window will appear with the status of the install operation.

| 🙀 CallPilot Manager/Reporter - InstallShield Wizard 🛛 🔀 |                                                                                                    |  |
|---------------------------------------------------------|----------------------------------------------------------------------------------------------------|--|
|                                                         | InstallShield Wizard Completed                                                                                      |  |
|                                                         | The InstallShield Wizard has successfully installed CallPilot<br>Manager/Reporter. Click Finish to exit the wizard. |  |
| > CALLPILOT                                             |                                                                                                    |  |
|                                                         |                                                                                                    |  |
|                                                         |                                                                                                    |  |
| AVAYA                                                   |                                                                                                    |  |
|                                                         | < <u>B</u> ack <b>Einish</b> Cancel                                                                                 |  |

#### 6. Click "Finish" to continue.

You will be prompted to reboot the CallPilot server.

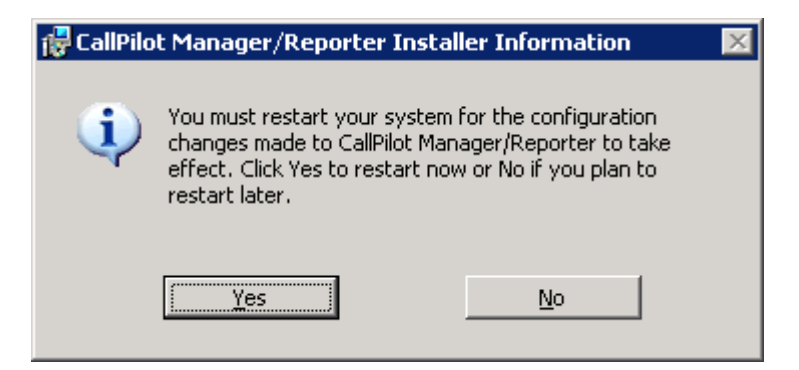

7. Click "Yes" to restart the CallPilot Server.

After reboot run Configuration Wizard to reprogram all DSPs.

Delete the CP50041SU10S.msi file from D:\TEMP directory

Delete the CP500S10G15C.msi file from D:\TEMP directory

# <u>CallPilot 5.0 Service Update 10 (CP50041SU10S) replaces the following</u> <u>PEPs:</u>

- CP50041SU09S
- CP500S09G18S
- CP500S09G19S
- CP500S09G20S
- CP500S09G21S
- CP500S09G23S
- CP500S09G25S
- CP500S09G26S
- CP500S09G28S
- CP500S09G31S
- CP500S09G33S
- CP500S09G34S
- CP500S09L36S

The replaced PEPs will be automatically uninstalled when CP50041SU10S is installed.

# **Uninstall:**

CallPilot 5.0 Service Update 10, CP50041SU10S, updates database structure. The changes are reversible and they are rolled back to the level of CallPilot 5.0 SU09, after uninstalling PEP.

If you wish to uninstall CallPilot 5.0 Service Update 10, you should install CallPilot 5.0 Service Update 9, CP50041SU09S, after uninstalling SU10 (the latest CallPilot 5.0 release version of CallPilot Manager should be used together with CallPilot 5.0 Service Update 9 after uninstalling SU10).

#### Please follow the steps below to uninstall CP5.0 SU10 and install CP5.0 SU09:

Go to Start>Programs>CallPilot>System Utilities>PEP Maintenance Utility.

The DMI Viewer starts.

| 🚰 DMI Viewer                               | ×                                                                                                    |
|--------------------------------------------|----------------------------------------------------------------------------------------------------|
| Root component 'Suite'<br>CallPilot Server | DMI component   Manufacturer:   Nortel Networks   Product Name:   CallPilot Server   Version:   05.00.41   Last Operation Time:   PEP Type:   This component is a software package   This component is part of the root component   This component is present |
| ,                                          | Show Suites                                                                                                    |

Click on the "Show PEPs" button.

DMI Viewer shows all PEPs installed on the CallPilot Server.

| 🛃 DMI Viewer     | ×                                                                                                    |
|------------------|----------------------------------------------------------------------------------------------------|
| List of all PEPs | DMI component   Manufacturer:   Avaya Inc.   Product Name:   PEP: CP50041SU10S   Version:   CP50041SU10S   Last Operation Time:   Jun 28, 11   Jun 28, 11   ZENDERADY |
|                  | TEMPORARY<br>This component is a PEP                                                                                                    |
|                  | This component is the root component<br>This component is present                                                                                                    |
|                  | Show PEPs Read                                                                                                    |
|                  | <u>S</u> how Suites                                                                                                    |

Select all of the PEPs you want to uninstall, and click "Remove". (For example: CP50041SU10S).

The "DMI Viewer Uninstall request" window will be appeared.

| Avaya System Operations                                                                                                    | ×            |
|----------------------------------------------------------------------------------------------------|--------------|
| Based on your request, Setup has decided to install, upgrade, or uninstall the following<br>components in the given order:                                                                                                    |              |
| 1: Uninstall of "PEP: CP500S10G08S" version "CP500S10G08S"<br>2: Uninstall of "PEP: CP500S10G06S" version "CP500S10G06S"<br>3: Uninstall of "PEP: CP500S10G10S" version "CP500S10G10S"<br>4: Uninstall of "PEP: CP50041SU10S" version "CP50041SU10S" | 4            |
|                                                                                                    |              |
|                                                                                                    | T            |
| <u>.</u>                                                                                                    | $\mathbf{F}$ |
| Do you want setup to continue?                                                                                                    |              |
| Yes No                                                                                                    |              |

You will be prompted to uninstall the CallPilot 5.0 SU10 and all PEPs on top of SU10.

Click on the "Yes" button.

| 🚰 DMI Viewer                                                                                                    | ×                                                                                                    |
|----------------------------------------------------------------------------------------------------|----------------------------------------------------------------------------------------------------|
| List of all PEPs<br>PEP: CP50041SU10S<br>PEP: CP500S10G06S<br>PEP: CP500S10G08S<br>PEP: CP500S10G15C<br>PEP: CP500S10G10S | DMI component<br>Manufacturer:<br>Avaya Inc.<br>Product Name:<br>PEP: CP50041SU10S<br>Version:                                       |
| Uninstalling PEP: CP50041SU10S CP<br>56%<br>Cancel                                                                        | 50041SU10S                                                                                                    |
|                                                                                                    | This component is a PEP<br>This component is the root component<br>This component is present<br>Show <u>P</u> EPs <u>Remove</u> Read |
|                                                                                                    | <u>S</u> how Suites                                                                                                    |

The DMI Viewer starts to uninstall all PEPs on top of CallPilot 5.0 SU10 and CP50041SU10S.

Wait while the uninstall process completes.

| Avaya System Operations                                                                                                    | × |
|----------------------------------------------------------------------------------------------------|---|
| Setup has finished PEP uninstall operation and here is the summary:                                                                                                    |   |
|                                                                                                    |   |
| 1: Application "PEP: CP500S10G08S CP500S10G08S" has been successfully uninstalled                                                                                                    |   |
| 2: Application "PEP: CP500S10G06S CP500S10G06S" has been successfully uninstalled<br>3: Application "PEP: CP500S10G10S CP500S10G10S" has been successfully uninstalled<br>4: Application "PEP: CP50041SU10S CP50041SU10S" has been successfully uninstalled |   |
|                                                                                                    |   |
|                                                                                                    |   |
|                                                                                                    |   |
|                                                                                                    | ~ |
| (OK]                                                                                                    |   |

A window will appear with the status of the uninstall operation. Click on the "OK" button to continue.

You will be prompted to reboot.

| DMI Viewer                 |                 | ×           |
|----------------------------|-----------------|-------------|
| Setup is about to reboot ( | the system afte | r uninstall |
| OK                         | Cancel          |             |

Click "Cancel" button. Do not reboot CP Server and install PEP CP50041SU09S.

Reboot is required after install of CP 5.0 SU09.

After reboot run Configuration Wizard to reprogram all DSPs.

<u>Note:</u> For instructions to uninstall the CallPilot Manager PEP see the readme file of PEP CP500S10G15C.

# List of Fixes and Enhancements included in Service Update 10:

| CR#        | Title                                                                                       |
|------------|---------------------------------------------------------------------------------------------|
| wi00686198 | Administrator cannot delete a local user                                                    |
| wi00727067 | Unable to play vbk file using CallPilot Player                                              |
| wi00833800 | Recipients in BCC list are displayed in GR message to other recipients                      |
| wi00833843 | nmaosps.dll is not re-registered sometime during SU installation                            |
| wi00833845 | Multiple GR users aren't replicated during nightly audit                                    |
| wi00833847 | Courtesy down works improperly in some circumstances                                        |
| wi00833856 | Message marked as read is not replicated properly on local user after server is courtesy up |
| wi00833859 | MWI light not turned off via MFR if prime server is down                                    |
| wi00833860 | 55300 event is reported frequently during load                                              |
| wi00834272 | Messages should be removed in local user after deleting them in GR users                    |
| wi00834667 | Runtime Error appeared during restoring full system                                         |
| wi00835103 | Failed to delivery to telephone on GR user                                                  |
| wi00835799 | Failed to send message to PDL list from GR mailbox                                          |
| wi00835617 | Mailbox message replication fails for external callers after Rebuild                        |
| wi00835655 | Add a queue to buffer NDNs for processing                                                   |
| wi00835700 | VDS: GR comparison diagnostic never completes                                               |
| wi00835932 | Number of Members don't display correctly in MyCallPilot                                    |
| wi00836008 | From address in message envelope wrong in TUI in GR mailbox                                 |
| wi00836395 | Request to re-classify severity                                                             |
| wi00836660 | Failed to record greetings from GR users                                                    |
| wi00836654 | Unable to play GR message on phone mode                                                     |
| wi00836668 | Failed to add greeting during GR user rebuild                                               |
| wi00836876 | A regular SLEE trace file cannot be opened in XML format                                    |
| wi00837184 | GR Comparison Diagnostics can fail under some circumstances - dynamic buffer size           |
| wi00837584 | Delivery report sent to the sender twice                                                    |
| wi00837979 | GR events lost from windows event log due to throttling                                     |
| wi00839275 | NDN from invalid MFR destination does not disable MFR                                       |
| wi00840112 | Time zone settings should be in a readable format in GR comparison                          |
| wi00840117 | Messages not in same order in both main and GR mailboxes                                    |
| wi00841074 | Memory corruption in NMAOSBroker                                                            |
| wi00841865 | MWI on phone is lit when there are no new messages in mailbox                               |
| wi00843071 | MWI is not updated from GR mailbox during MWI audit when GR link goes down                  |
| wi00843100 | GR message backlog threshold not working as expected                                        |
| wi00843829 | Many events 55500 are logged under high traffic                                             |
| wi00843838 | RNA due to IMA service memory overload                                                      |
| wi00846030 | LDAP.SQL 54768 SQL Internal error                                                           |

The following fixes and enhancements are addressed with CP50041SU10S:

| wi00847436 | Need to execute nmflteve.sql and nmfltobj.sql during SU install                                            |
|------------|----------------------------------------------------------------------------------------------------|
| wi00847576 | MTA major events 54103 and 54104 on server boot                                                            |
| wi00849377 | GR Comparison Tool shows Critical errors                                                                   |
| wi00849542 | Cannot add GR BDL and users from Address Book (GR users) to the PDL for GR user                            |
| wi00849551 | Callpilot stops processing calls with SQL ERROR Assertion 1                                                |
| wi00850591 | MFR messages are not using WAV-GSM 6.10 compression                                                        |
| wi00851326 | Reclassify event 54127 "GR message replications and GR sync on login features have been disabled" as Major |
| wi00854166 | CallPilot answers with dead air and then drops call                                                        |
| wi00857576 | Mailbox User 5555 is unable to log into mailbox after upgrade to SU09 on Non-GR CallPilot                  |
| wi00857852 | Users not able to login to mailboxes after SU install                                                      |
| wi00861564 | Setup Wizard is failing against T1 Dialogic boards                                                         |
| wi00861599 | Flight Recorder should archive *.ntb, *.ntu and *.ntp files from C:\CallPilot                              |
| wi00866035 | Message ID field in outgoing MIME is not unique anymore                                                    |
| wi00866280 | MFR is not turning off the MWI after upgrading to SU                                                       |
| wi00868666 | MWI is not lit when a new Voice form response is recorded                                                  |
| wi00868670 | Unable to migrate\upgrade to release 5.0 if SU09 is installed on the CallPilot server                      |
| wi00870486 | Setup Wizard Rejects new 202i BIOS                                                                         |
| wi00871951 | Major events 54104 are logged during load for tagged replication                                           |
| wi00857366 | Flight Recorder does not log events properly                                                               |
| wi00866028 | HA Config Wizard guardrails should be enhanced on Step 1                                                   |
| wi00873395 | CallPilot HA Telephony Service Fails on install or failover                                                |
| wi00875455 | Unable to Archive "nbsl" through Flight Recorder                                                           |
| wi00876029 | While using Archive Manager in Flight Recorder System went into a RNA condition                            |